# Logging into TWAdmin

This page describes two ways to log into Teamwork Cloud Admin (TWAdmin):

- Log in using TWAdmin
- Log in using authentication server

## Log in using TWAdmin

After applying the TWCloud license and starting Teamwork Cloud (TWCloud), you can log into Teamwork Cloud Admin (TWAdmin) by entering your username and password. Once you are logged in, you can start utilizing the system according to the permissions granted to you such as managing user accounts or projects.

| <b>Teamwork</b> Cloud                           |
|-------------------------------------------------|
| Username                                        |
| Password                                        |
| Stay signed in                                  |
| SIGN IN                                         |
| © 2017-2018 No Magic, Inc. All rights reserved. |

The login page of TWAdmin

The table below describes UI components of the login page.

| UI<br>Component | Function                                                                     |
|-----------------|------------------------------------------------------------------------------|
| Username        | To enter a valid username (case-sensitive).                                  |
| Password        | To enter a valid password (case-sensitive).                                  |
| Stay signed in  | To allow TWAdmin to remember your Username every time you attempt to log in. |
| SIGN IN button  | To submit a username and a password for verification.                        |

Once you are logged in, you will see the first page of TWAdmin. Your landing page depends on your role/ permissions. On the upper part of the page, you will see the main menus in TWAdmin: **USERS, REPOSIT ORY, ROLES, LDAP**, and **SETTINGS**. The menu bar allows you to navigate through the functionality of TWCloud easily. Depending on your role in TWAdmin, you may see all or some of the menus. **Related pages** 

Applying a TWCloud license

Authentication server

| USERS REPOSITORY | ROLES | LDAP SETTING     | s                           |                      |              | Support           |
|------------------|-------|------------------|-----------------------------|----------------------|--------------|-------------------|
| 🗼 Teamwork (     | loud  |                  |                             | Q, v Search          |              | <b>.</b>          |
| User Managemei   | nt    |                  |                             |                      |              |                   |
| 🕼 User Groups    | 0 0   | 😗 Create   💽 Imp | ort                         |                      | Search by us | emame 🗙 🔎         |
| All Directories  | 140   | Username         | Full Name                   | Last Activity Date 👻 | Status       | Action            |
| Eutomal          |       | Administrator    | system admin                | 08/02/2017 12:03 PM  | ×            | Edit 🐨 🔺          |
| External         | 13    | <u>_</u> ₽3      | Project Locks Administrator | 08/02/2017 11:38 AM  | ×            | Edit 💌            |
| Internal         | 115   | L book           | book                        | 08/02/2017 11:22 AM  | ×            | Edit 🐨            |
|                  |       | <u>£</u> c7      | Release Project Locks       | 08/02/2017 11:21 AM  | ×            | Edit 💌            |
|                  |       | 14 4 Page 1      | of 3 🕨 🕅 🤁 Displaying       | a 1 - 50 of 140      | Display 50   | ✓ row(s) per page |

#### TWAdmin's User Management page.

### To log into TWAdmin

- 1. Open a web browser.
- 2. Type the URL of TWAdmin using the following format: https://<machine ip>:<port>. For example, if the machine ip is 10.1.1.123 and the default port is used, the URL will be https://10. 1.1.123:8111.

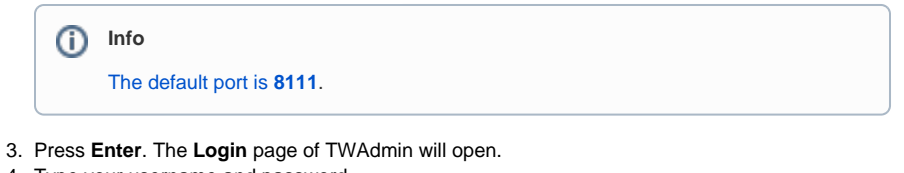

directed to the Login page to re-log in.

- 4. Type your username and password.
- SIGN IN 5. Press Enter or click Upon your successful login to the server, the first page will open.
- Note ∕∖∖ Every time an external user logs into TWAdmin, the TWCloud system will send the ٠ username and password to the connected LDAP servers for authentication. If they match the user account on any of the LDAP servers, TWAdmin will allow the user access to the system. The first page that opens after successful login varies according to the user's role. TWAdmin will log you out if you leave it open and idle for 15 minutes (session timeout). When you start doing an operation after the session timeout, you will be

If your TWCloud license expires, the following screen notification window will appear on your screen after logging into TWAdmin. You need to select a new TWCloud license from the License Server to activate TWCloud. For more information on license application, see Applying a TWCloud license.

| Teamw                                                                                                    | ork Cloud                                                                                                    |
|----------------------------------------------------------------------------------------------------|----------------------------------------------------------------------------------------------------|
| Your TWClou<br>Your TWCloud is ur<br>Before activating th<br>1. Install the FLEXA<br>2. Import the TWCl<br>3. Specify the license<br>4. Select the license | Id needs to be activated<br>valiable now. Please make sure the license key is available for used or it is not expired.<br>TWCloud, you would rather need to do following these steps:<br>I license server.<br>e server address and port via below fields.<br>edition. |
| License Server:                                                                                                    | 10.1.1.231:1101                                                                                                    |
|                                                                                                    | Show Licenses                                                                                                    |

Selecting a new TWCloud license to activate TWCloud.

To log out of TWAdmin

| 1. | Click On the top rig | ht-hand side of the TWAdmin page and select |
|----|----------------------|---------------------------------------------|
|    | 📑 Log out            | .The <b>Log out</b> dialog opens.           |
| 2. | Click Yes            |                                             |

Depending on their roles and permissions, some users may not be able to access some specific content in the Teamwork Cloud (TWCloud) system or view the detail.

## Log in using authentication server

TWCloud uses an authentication server to allow users from a remote machine to log into TWCloud. These users are normally connecting from an LDAP server or SAML. The **Server Settings** page provides an option for you can select whether to convert them into external users once they are logged in. The option is called **Create external user on successful authentication**.

| Use SSL                  | $\bigcirc$   |           |           |                                    |            |
|--------------------------|--------------|-----------|-----------|------------------------------------|------------|
| Port:*                   |              |           |           |                                    |            |
| Java Key Store:*         |              |           |           |                                    |            |
| Password:*               |              |           |           |                                    |            |
|                          |              |           |           | Cl                                 | sar Sa     |
| cluster wode -           |              | KAM Usage | CPO Osage | 05                                 | LOG PI     |
|                          |              |           |           |                                    |            |
| 10.1.1.106:3579 / kritsa | aroot-u:3579 |           | _         | Windows 8.1                        |            |
| 10.1.1.106:3579 / kritsa | aroot-u:3579 | 30%       | 7%        | Windows 8.1<br>Last Update: 20/03/ | 2017 09:58 |
| 10.1.1.106:3579 / kritse | aroot-u:3579 | 30%       | 7%        | Windows 8.1<br>Last Update: 20/03/ | 2017 09:58 |

The option to convert an LDAP user or SAML user to an external user after successful authentication.